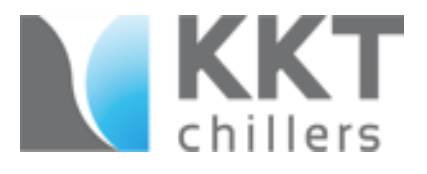

# **2020 Service Series:**

The Eco Tool

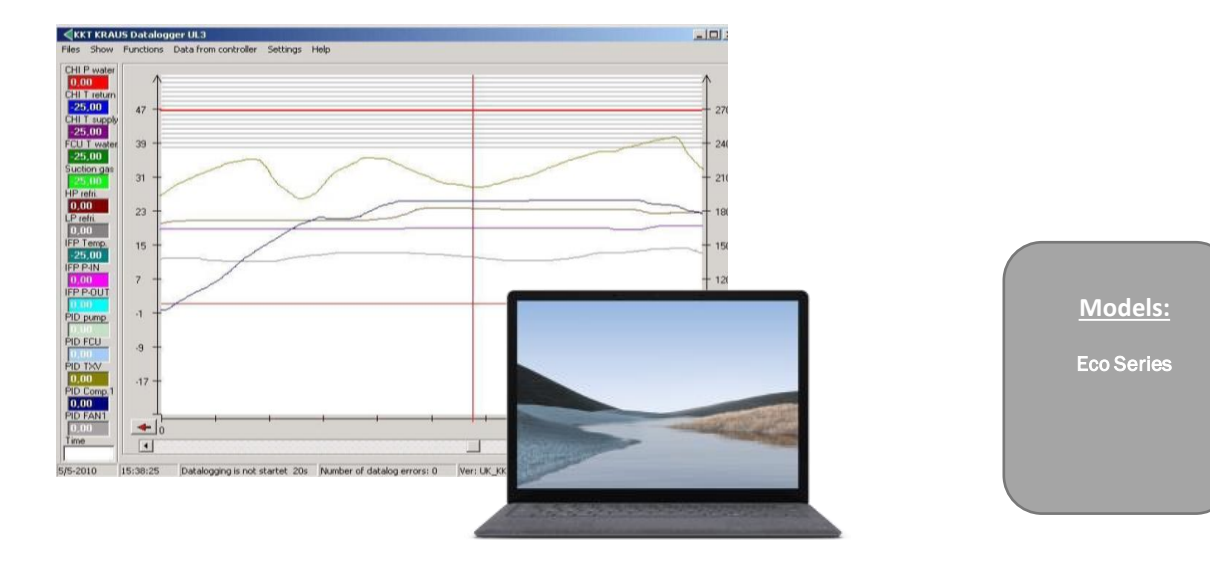

## General Information

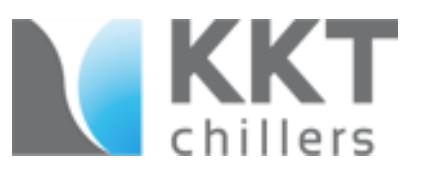

The ECO Data Logger is designed to aid in the troubleshooting, servicing and initial start-up.

It is a tool designed to read historical and real-time data.

This Software/Hardware application allows you the following processes:

- 16 Digital in/output relays
- 15 Analog in/output graphs
- Possibility to historical data from the SD Card
- Change between "Day & Night Mode"

**Note:** If a laptop isn't available the SD Card can either be sent to KKT or the files from the SD card can be sent via email.

Email: <u>Support@kkt-chillersusa.com</u>

KKT Address: 765 Dillon Drive, Wood Dale, IL 60191

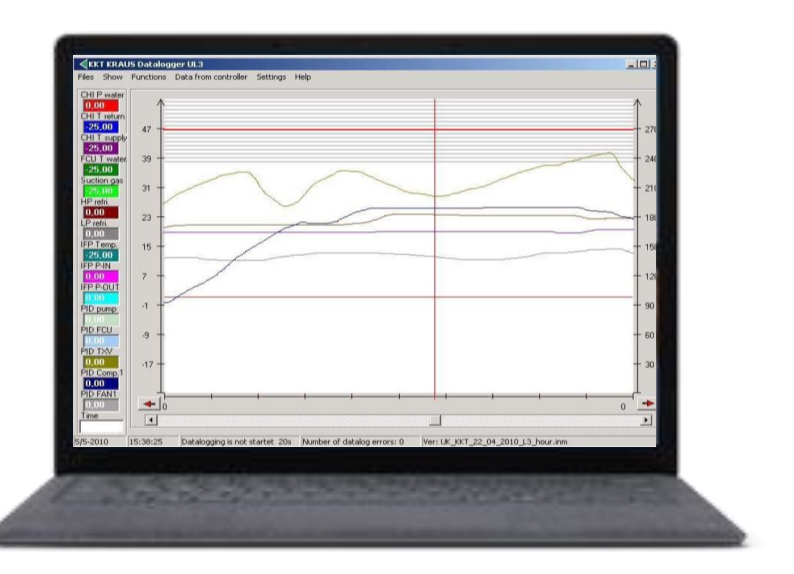

## What is needed!

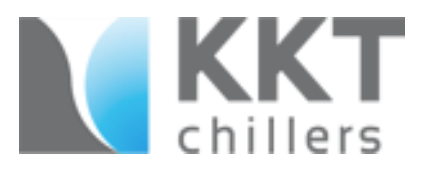

- 1. Laptop with Windows
- System requirements are as follows:
- Windows XP or higher
- Minimum 512 mb main memory
- Minimum 50 mb free storage space
- 1 USB Port 1.0 or 2.0
- Software may not operate correctly with restricted user levels (Windows)

KKT will not support installation issues

#### 2. Eco Data Logger Modem

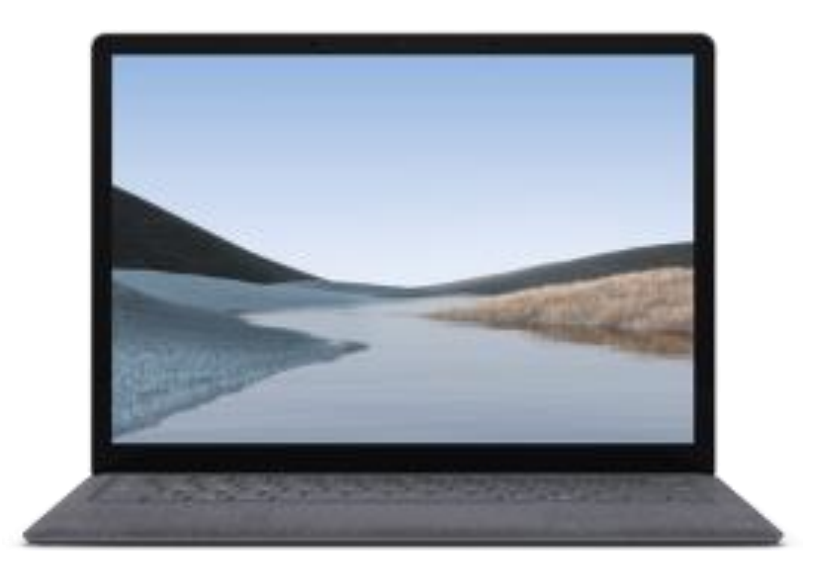

## Software Installation

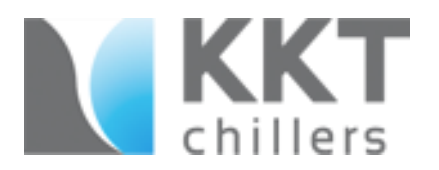

You will need two files to complete the data logger installation. These files can be obtained from the ECO Tool folder file on the USB.

- 1. The Eco Modem Driver
- 2. The Eco Tool Software

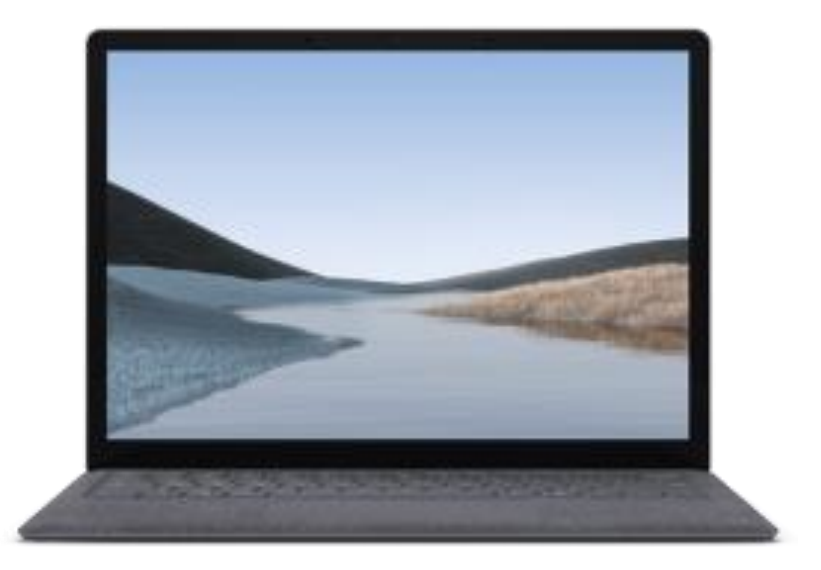

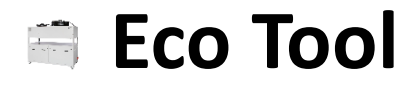

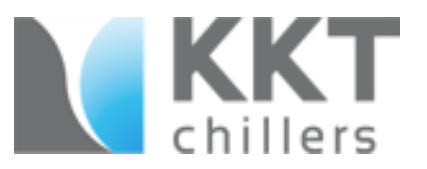

#### Double click the ECO Tool folder.

| × | I I I I I I I I I I I I I I I I I I I                                             | Extract ECO TOOL Compressed Folder Tools |                          |                 |               |
|---|-----------------------------------------------------------------------------------|------------------------------------------|--------------------------|-----------------|---------------|
|   | $\leftarrow$ $\rightarrow$ $\checkmark$ $\uparrow$ $\blacksquare$ > This PC > Des | ktop > KKT > CHILLER JUMPDRIVE Wicho     | > ECO 122 133 > ECO TOOL |                 |               |
|   |                                                                                   | ▲ Name ^                                 | Туре                     | Compressed size | Password Size |
| * | 🖈 Quick access<br>Documents                                                       | 🖈 📃 ECO TOOL                             | File folder              |                 |               |
|   | 🖶 Downloads                                                                       | *                                        |                          |                 |               |
|   | Pictures                                                                          | *                                        |                          |                 |               |
|   | CHILLER JUMPDRIVE Wicho                                                           | *                                        |                          |                 |               |
|   | Proliter                                                                          | *                                        |                          |                 |               |
|   | ECO 122 133                                                                       |                                          |                          |                 |               |
|   | IFP 084                                                                           |                                          |                          |                 |               |
|   | Training 2020                                                                     |                                          |                          |                 |               |
|   | # Dronhox                                                                         |                                          |                          |                 |               |
|   | CHILLER JUMPDRIVE Wicho                                                           |                                          |                          |                 |               |
|   | 🚊 Eco Tool                                                                        |                                          |                          |                 |               |
|   | 💻 This PC                                                                         |                                          |                          |                 |               |
|   | 3D Objects                                                                        |                                          |                          |                 |               |
|   | 📃 Desktop                                                                         |                                          |                          |                 |               |
|   | 🔮 Documents                                                                       |                                          |                          |                 |               |
|   | 🖶 Downloads                                                                       |                                          |                          |                 |               |
|   | 👌 Music                                                                           |                                          |                          |                 |               |
|   | Pictures                                                                          |                                          |                          |                 |               |
|   | 📕 Videos                                                                          |                                          |                          |                 |               |
|   | 🖕 OS (C:)                                                                         |                                          |                          |                 |               |
|   | SD Card (E:)                                                                      |                                          |                          |                 |               |

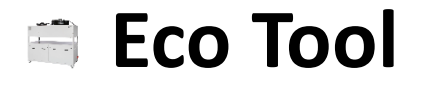

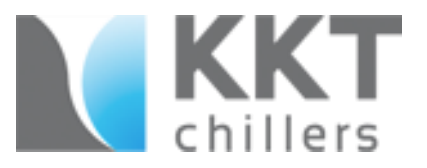

**Double click** the **ECO Software** to install. Go through the installation.

| L I I I I I I I I I I I I I I I I I I I | ihare View App                         | Manage ECO Te              | OOL                  |                             |            |            |
|-----------------------------------------|----------------------------------------|----------------------------|----------------------|-----------------------------|------------|------------|
| Pin to Quick Copy Pa<br>access          | Ste Cut<br>Copy path<br>Paste shortcut | Move Copy to V<br>Croanize | Rename New folder    | New item •<br>Easy access • | Properties | Select all |
|                                         | Training Master > 20                   | 19 Training > 2019 Clas    | s lump Drive > ECO 1 | 1001                        | open       | Stiett     |
|                                         |                                        | ^ 2013 Clas.               | stamp blive + 200    | -                           |            |            |
| 📌 Quick access                          | Name                                   |                            | Date modified        | lype                        | Size       |            |
| Documents                               | ECO SOF                                | TWARE                      | 10/4/2012 5:37       | PM Applica                  | tion 1,78  | 5 KB       |
| Downloads                               | ECO TOC                                | L MODEM DRIVER             | 7/29/2013 3:13       | PM Applica                  | ition 1,88 | 7 KB       |
| Pictures                                | *                                      |                            |                      |                             |            |            |
| iCloud Drive                            | *                                      |                            |                      |                             |            |            |
| 2019 Printout B                         | uild                                   |                            |                      |                             |            |            |
| Day 4                                   |                                        |                            |                      |                             |            |            |
| E Desktop                               |                                        |                            |                      |                             |            |            |
| 🚨 WorK                                  |                                        |                            |                      |                             |            |            |
| 😻 Dropbox                               |                                        |                            |                      |                             |            |            |
| 💻 This PC                               |                                        |                            |                      |                             |            |            |
| 🗊 3D Objects                            |                                        |                            |                      |                             |            |            |
| E Desktop                               |                                        |                            |                      |                             |            |            |
| Documents                               |                                        |                            |                      |                             |            |            |
| 👆 Downloads                             |                                        |                            |                      |                             |            |            |
| b Music                                 |                                        |                            |                      |                             |            |            |
| Pictures                                |                                        |                            |                      |                             |            |            |
| Nideos                                  |                                        |                            |                      |                             |            |            |
| 🟪 OS (C:)                               |                                        |                            |                      |                             |            |            |
| SB Drive (E:)                           |                                        |                            |                      |                             |            |            |
| Data (G:)                               |                                        |                            |                      |                             |            |            |

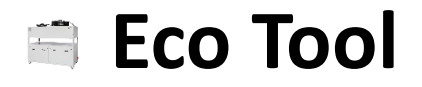

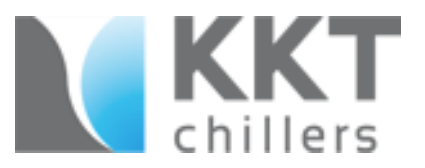

Double click the ECO Tool Modem Driver to install. Go through the installation.

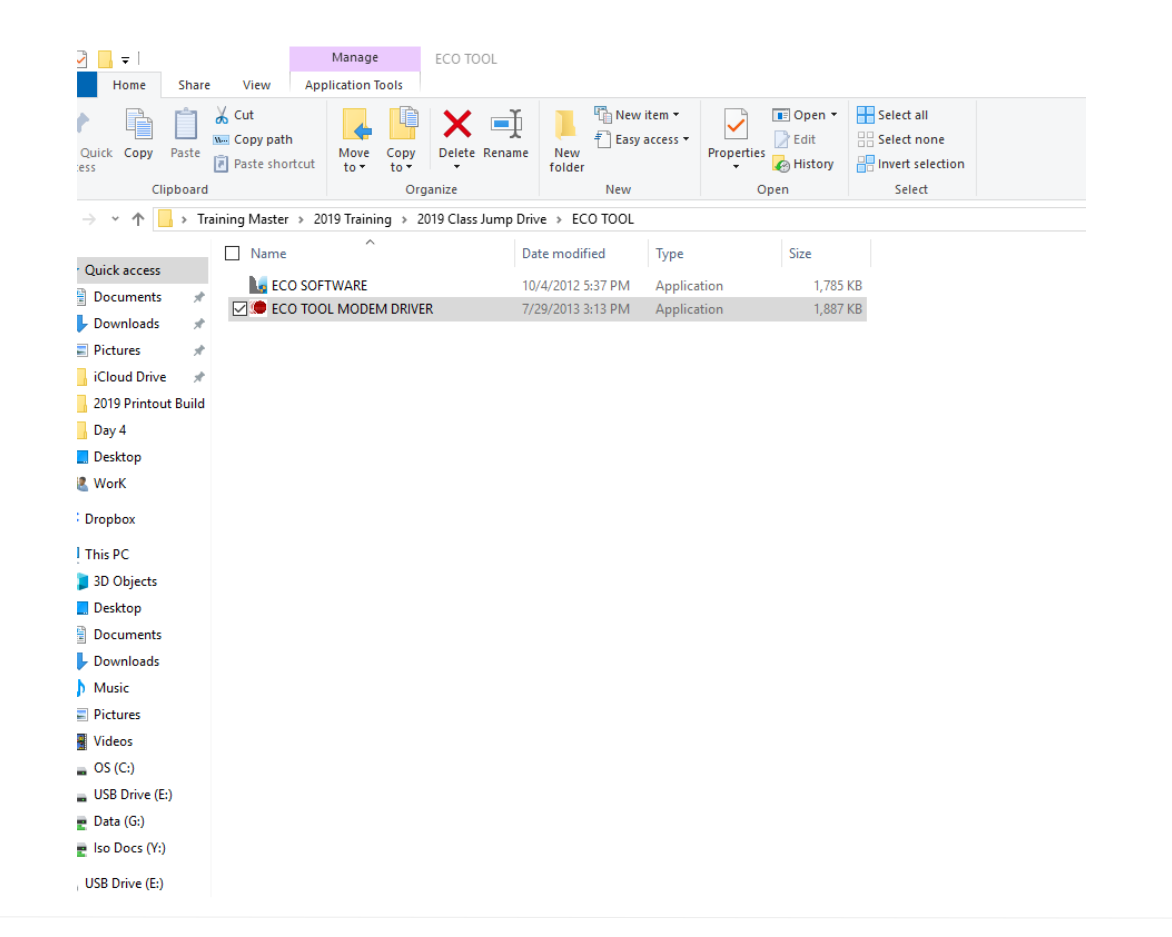

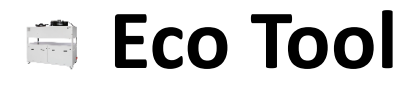

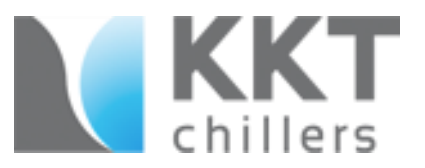

Connect the modem to the laptop via USB slot on your laptop.

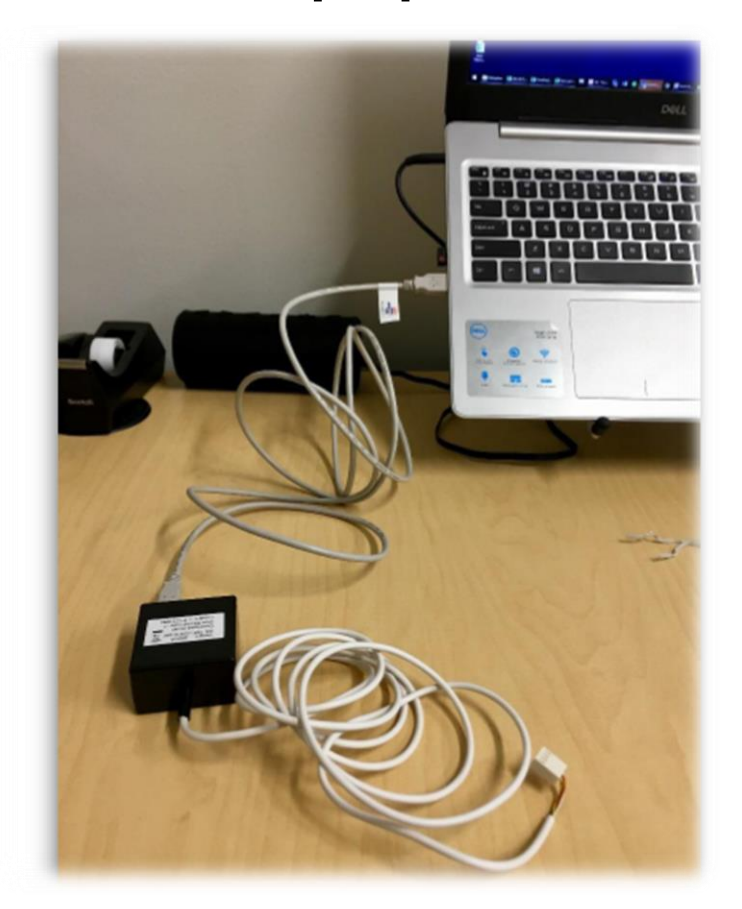

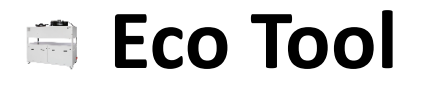

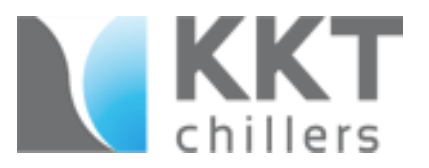

Click on Windows Start button. Begin typing Device Manager in search box.

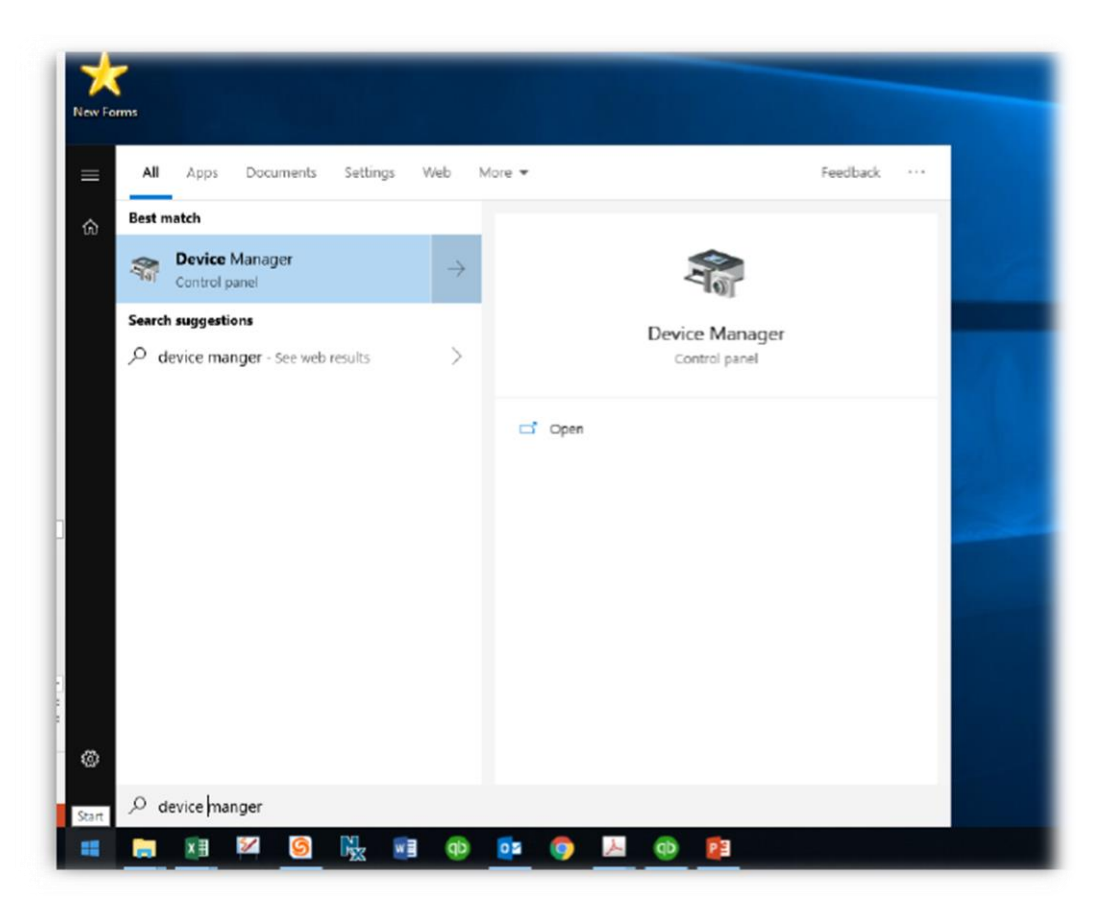

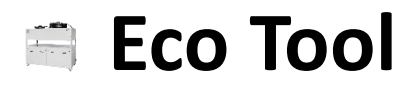

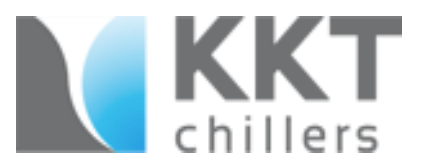

Click on Device Manager and scroll down to Ports (COM & LPT).

Click on the Right Arrow to view your USB Serial Port (COMxx).

Every laptop will assign a different com number. Note the COM number.

| Devic | Device Manager                    |  |  |  |  |  |  |  |
|-------|-----------------------------------|--|--|--|--|--|--|--|
| ile A | action View Help                  |  |  |  |  |  |  |  |
|       |                                   |  |  |  |  |  |  |  |
| 4     | Alvin                             |  |  |  |  |  |  |  |
| >     | Audio inputs and outputs          |  |  |  |  |  |  |  |
| >     | Batteries                         |  |  |  |  |  |  |  |
| >     | 8 Bluetooth                       |  |  |  |  |  |  |  |
| > (   | @ Cameras                         |  |  |  |  |  |  |  |
| >     | - Computer                        |  |  |  |  |  |  |  |
| > 1   | Disk drives                       |  |  |  |  |  |  |  |
| >     | 🕁 Display adapters                |  |  |  |  |  |  |  |
| > .   | PVD/CD-ROM drives                 |  |  |  |  |  |  |  |
| >     | Firmware                          |  |  |  |  |  |  |  |
| > 8   | 🙀 Human Interface Devices         |  |  |  |  |  |  |  |
| >     | Explored Keyboards                |  |  |  |  |  |  |  |
| >     | Mice and other pointing devices   |  |  |  |  |  |  |  |
| >     | Monitors                          |  |  |  |  |  |  |  |
| > [   | Network adapters                  |  |  |  |  |  |  |  |
| >     | Portable Devices                  |  |  |  |  |  |  |  |
| ~ !   | Ports (COM & LPT)                 |  |  |  |  |  |  |  |
|       | USB Serial Port (COM5)            |  |  |  |  |  |  |  |
| > 5   | Print queues                      |  |  |  |  |  |  |  |
| > 0   | Printers                          |  |  |  |  |  |  |  |
| >     | Processors                        |  |  |  |  |  |  |  |
| >     | P Security devices                |  |  |  |  |  |  |  |
| >     | Software devices                  |  |  |  |  |  |  |  |
| >     | Sound, video and game controllers |  |  |  |  |  |  |  |
| > 1   | Storage controllers               |  |  |  |  |  |  |  |
|       |                                   |  |  |  |  |  |  |  |

## Connecting to the Chiller

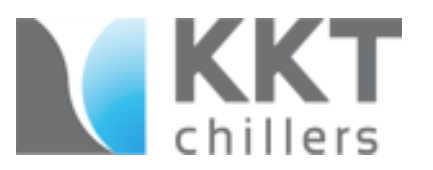

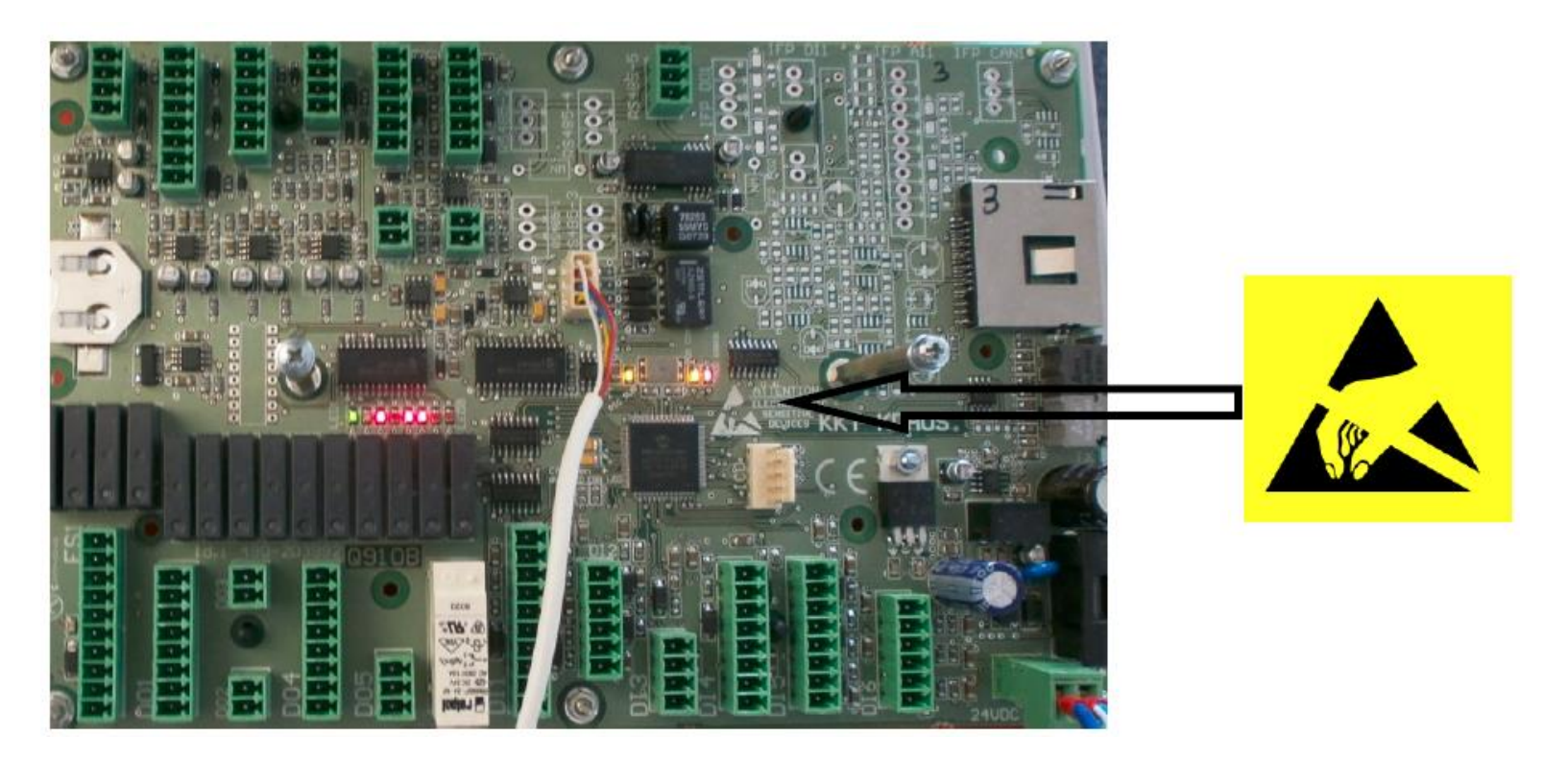

#### Warning: You are operating with ESD equipment

- Connect the Data Logger
- Connect only at the 4 Pin contact

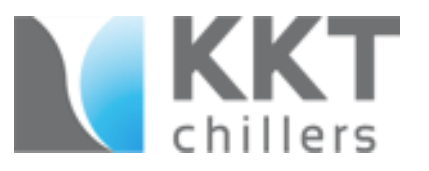

#### Com Port Setup

| Eles Show                                   | US Datalo   | gger UL1<br>Data from cr | antroller Sel                               | ttipas Help                 |                      |                       |                                   |              |              |   |
|---------------------------------------------|-------------|--------------------------|---------------------------------------------|-----------------------------|----------------------|-----------------------|-----------------------------------|--------------|--------------|---|
| CHI P water                                 | Functions   | Data monito              |                                             | Comport setu                | up                   |                       |                                   |              |              |   |
| 0,00<br>CHI T return                        |             |                          |                                             | General secu;               | P                    |                       |                                   |              |              |   |
| CHI T supply                                | 47 -        |                          |                                             | AUS Datalo;                 | gger UL1             |                       |                                   | ł            |              |   |
| FCU T water                                 | 39 -        |                          | Files Show                                  | Functions                   | Data from controller | Settings Help         |                                   |              |              |   |
| -25.00<br>Suction gas<br>-25.00<br>HP retri | 31 -        |                          | CHI P water<br>0,00<br>CHI T return         | 1                           |                      |                       |                                   |              |              |   |
| 0,00<br>LP refi<br>0,00                     | 23 -        |                          | CHI T supply<br>•25.00<br>FCU T water       | , 4/ <del>-</del><br>, 39 - |                      |                       |                                   |              |              |   |
| -25,00<br>IFP P4N<br>0,00                   | 15 -<br>7 - |                          | -25.00<br>Suction gas<br>-25.00<br>HP refri | 31 -                        |                      | Comport setup         |                                   |              |              |   |
| IFP P-OUT<br>0.00<br>PID pump<br>0.00       | -1 -        |                          | 0,00<br>LP refri.<br>0,00                   | 23 -                        |                      | Choose a from p       | ctive COM-port<br>c to controller |              |              |   |
| PID FDJ<br>0.00<br>PID TXV                  | -9 —        |                          | -25,00<br>FP P-IN<br>0,00                   | 15 <del>-</del><br>7 -      |                      |                       | <b>•</b><br>1/14                  |              |              |   |
| PID Comp.1<br>0,00<br>PID FAN1              | -17         |                          | PID pump                                    | -1 -                        |                      | Save                  |                                   |              |              | - |
| 0,00<br>Time                                |             |                          | PID FOU<br>0.00<br>PID TXV                  | -9 -                        |                      |                       |                                   |              |              |   |
| 18/7-2011                                   | 12:21:53    | Datalog(                 | PID Comp.1<br>0,00<br>PID FAN1              | -17                         |                      |                       |                                   |              |              | - |
|                                             |             |                          | U,UU<br>Time                                |                             |                      |                       |                                   |              |              | 0 |
|                                             |             | 1                        | 8/7-2011                                    | 12:22:36                    | Datalogging k pot st | artet 20c N mber of d | at alon errors : D Ver            | UK KKT 22 04 | 2010 11 ioro |   |

-Select Settings and click on COM Port Setup.

- In the dialog box, input your COM port number.

Contact your computer administrator if there are multiple com ports in order to determine the correct one.

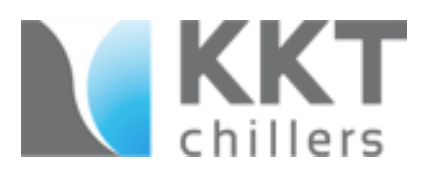

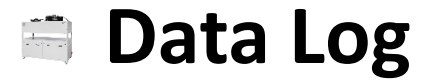

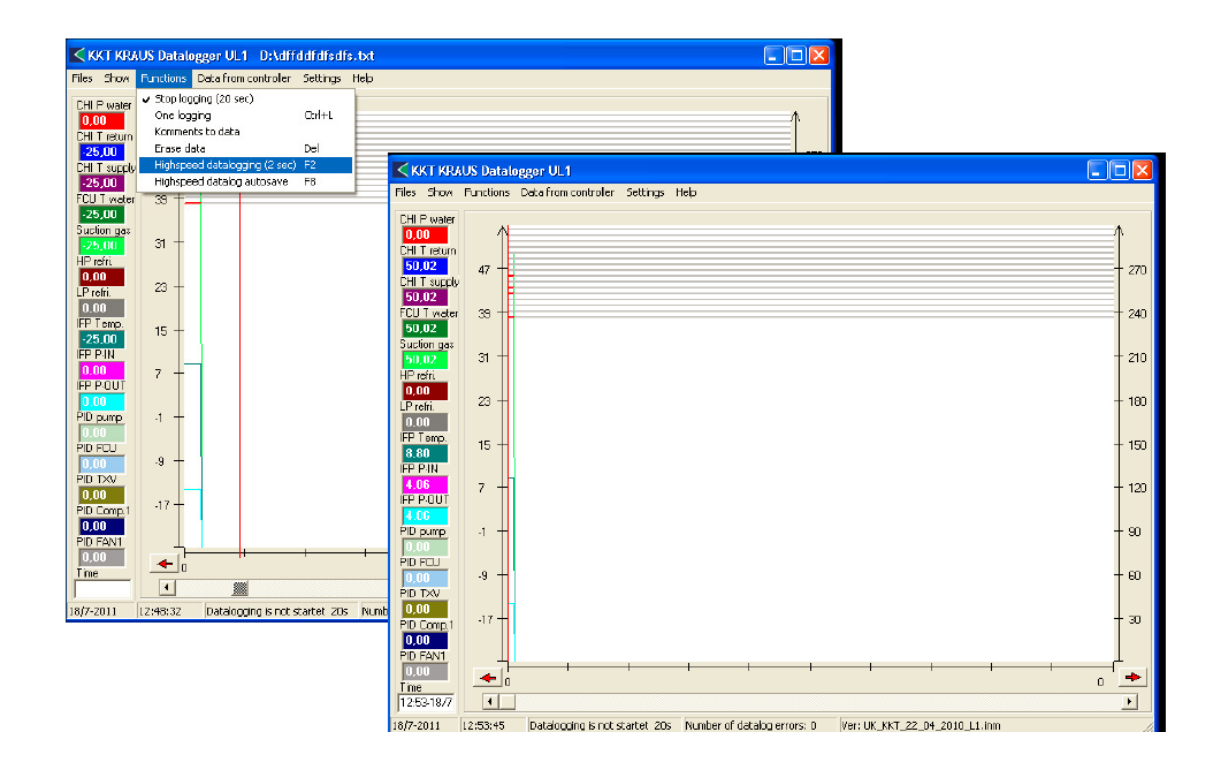

To activate, select **High Speed Data logging** in the menu or press **F2**. Once connected, the values will begin to populate on the left side. All information is displayed in real time.

#### 🖷 Graphs

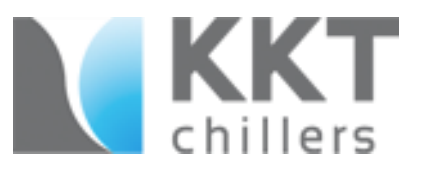

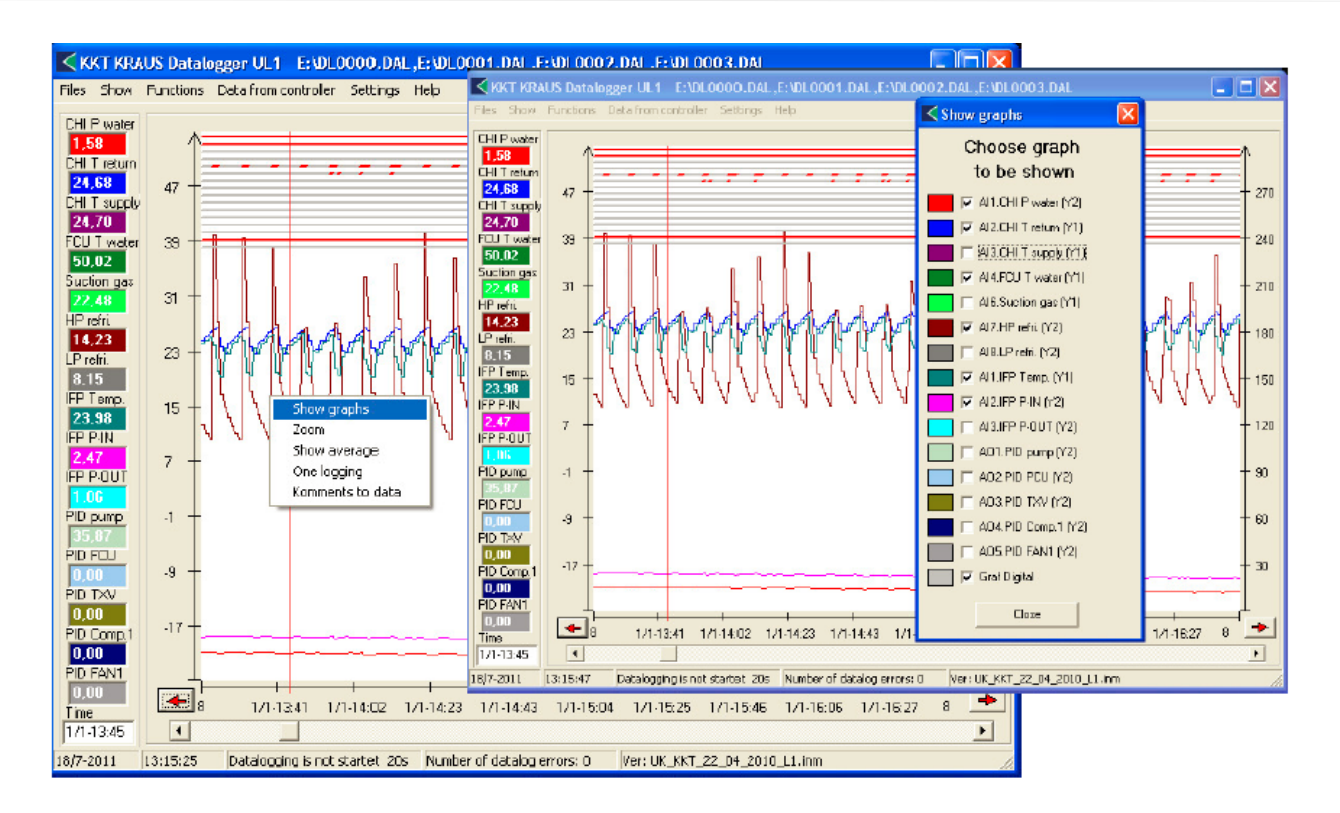

**Right clicking** your mouse on the data logger graph allows you to view that activity in a separate graph without disrupting the other graphs you may be monitoring.

No data loss or interruption is caused by enabling or disabling the viewing of graphs.

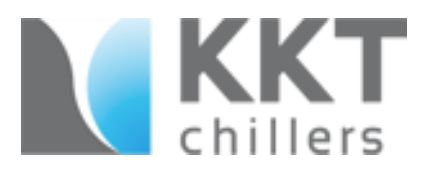

### Day & Night Mode Commands

|                                                                                                    | US Datal                                                                                                  | ogger UL1                      |    |                                                                                                    |                                                                                                    |
|----------------------------------------------------------------------------------------------------|----------------------------------------------------------------------------------------------------|--------------------------------|----|----------------------------------------------------------------------------------------------------|----------------------------------------------------------------------------------------------------|
| CHI P water                                                                                                    | Functors                                                                                                  | Settings in controller F3      | <  | Settings in controller                                                                                                    | XX                                                                                                    |
| CHI P water<br>0.00<br>CHI T return<br>25,00<br>CHI T supply<br>25,00<br>FCU T water<br>25,00<br>HP retii<br>0.00<br>HP retii<br>0.00<br>HP retii<br>0.00<br>HP PENN<br>25,00<br>HP PENN<br>25,00<br>HP PENN<br>0.00<br>PID FOUT<br>PID FOUT<br>0.00<br>PID FOUT<br>10.00<br>PID FOUT<br>10.00<br>PID FANI<br>0.00<br>PID FANI<br>0.00<br>PID | 47<br>39<br>31<br>23<br>15<br>7<br>-1<br>-1<br>-9<br>-17<br>-17<br>-17<br>-17<br>-17<br>-17<br>-17<br>-17 | Datalogging is not startet: 21 |    | Settings in controller : 1           1) CAN Night / Day mode (HB off/HB on)           0           -           -           -           -           -           -           -           -           -           -           -           -           -           -           -           -           -           -           -           -           -           -           -           -           -           -           -           -           -           -           -           -           -           -           -           -           -           -           -           -           -           -           -           -           -           -           -           -           - <t< td=""><td>0       +         0       +         0       +         0       +         0       +         0       +         0       +         0       +         0       +         0       +         0       +         0       +         0       +         0       +         0       +         0       +         0       +         0       +         0       +         0       +         0       +         0       +         0       +         0       +         0       +         0       +         0       +         0       +         0       +         0       +         0       +         0       +         0       +         0       +         0       +         0       +         0       +         0       +    </td></t<> | 0       +         0       +         0       +         0       +         0       +         0       +         0       +         0       +         0       +         0       +         0       +         0       +         0       +         0       +         0       +         0       +         0       +         0       +         0       +         0       +         0       +         0       +         0       +         0       +         0       +         0       +         0       +         0       +         0       +         0       +         0       +         0       +         0       +         0       +         0       +         0       +         0       +         0       + |
|                                                                                                    |                                                                                                    |                                | 18 | 1 2 3 4                                                                                                    | 5                                                                                                    |

- Stop data logging before accessing this feature

- Select Settings in Controller
- Change Set Point, 1=Day Mode; 0= Night Mode
- Select Display Send
- Green LED (at the 8 bit Error Indicator) will flash during "Day Mode", Solid during "Night Mode"
- Select the Close button

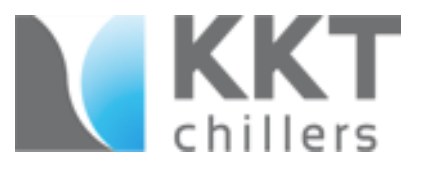

### SD Card Loading

| KKT KRAUS Datalogger UL1            |                       |              |                |                                        |              |           |                   |
|-------------------------------------|-----------------------|--------------|----------------|----------------------------------------|--------------|-----------|-------------------|
| Files Show Functions Data from cont | troller Settings Help | 1            |                |                                        |              |           |                   |
| Load data Ctrl+O                    |                       |              |                |                                        |              |           |                   |
| Import SD-card data Ctrl+1          | -                     |              |                |                                        | <b>1</b>     |           |                   |
| Save data Ctrl+S                    |                       |              |                |                                        |              |           |                   |
| Save displayed data                 |                       |              |                |                                        |              |           |                   |
| Save data Excel                     |                       |              |                |                                        | 270          |           |                   |
| Print Oxf+P                         |                       |              |                |                                        |              |           |                   |
| Exit E                              | VYT KDALK DS          |              |                |                                        |              |           |                   |
| -25,00                              | NAT NAUS DE           | Open         |                |                                        |              |           |                   |
| Suction gas                         | Files Show Function   |              |                |                                        |              |           |                   |
| 225,000 31 -                        | CHLP water            | Look in:     | 🐨 Flemovable D | iisk (E:)                              |              | 💌 🗢 🖻 💣   | <b>1</b>          |
| HP rom.                             | 0.00                  |              |                |                                        |              | -         |                   |
| 23 -                                | CHI T return          |              | Name -         |                                        | 5ze          | Туре      | Date Modified     |
| 0.00                                | -25,00 47             | MyBecent     | DL0000.DAL     |                                        | 40 KB        | DAL File  | 1/21/2011 12:46 A |
| FP Temp                             | CHI T supply          | Documente    | DLUUU1.CAL     |                                        | 40 KB        | DALFile   | 1/21/2011 12:46 A |
| -25,00                              | -25,00                | 100          | DL0002.DAL     |                                        | 40 KB        | DAL File  | 1/21/2011 12:46 A |
| IFP P-IN                            | FCU I water 39        | 1 😈          | DL0003.DVL     |                                        | 40 KB        | DIAL FIIO | 1/21/2011 12:46 # |
| 0,00 7 -                            | -25,00                | Decktop      |                |                                        | 40 KB        | DALFIE    | 1/21/2011 12:46 A |
| IFP P.OUT                           | 25 00 31              |              |                |                                        | 10 NB        | DALFIC    | 1/21/2011 12:46 4 |
| 0,00                                | HP min                |              | DL0008.CML     |                                        | 40 KB        | DOL File  | 1/21/2011 12:46 0 |
| PID pump -1 +                       | 0.00                  |              |                |                                        | 40 1/2       | DALEIA    | 1/21/2011 12:46 4 |
| 0,00<br>RD 6711                     | LP refri 23           | My Documente |                |                                        | 40 KB        | DAL File  | 1/21/2011 12:46 4 |
| 10.00 -9 -                          | 0.00                  | -            |                |                                        | 40 5/0       | DAL File  | 1/21/2011 12:46 4 |
| PID DAV                             | IFP Temp. 15          |              | DL0011.DAL     |                                        | 40 KB        | DAL File  | 1/21/2011 12:46 / |
| 0,00                                | -25,00                | MuConouter   | DL0012.DAL     |                                        | 40 KB        | DAL File  | 1/21/2011 12:46 A |
| PID Comp.1 -17                      | IFP P-IN              | my compoter  | DL0013.DAL     |                                        | 40 KB        | DAL File  | 1/21/2011 12:46 A |
| 0,00                                | 0,00 7                | <b>1</b>     | DL0014.0AL     |                                        | 40 KB        | DAL File  | 1/21/2011 12:46 A |
| PID FAN1                            | PP P-001              |              | DL0015.DAL     |                                        | 40 KB        | DAL File  | 1/21/2011 12:46 A |
| 0,00                                | PD pump               | Ny Nelwork   | DL0016.DAL     |                                        | 40 KB        | DAL File  | 1/21/2011 12:46 A |
| Time 0                              | 0.00                  | Places       | C DL0017.DAL   |                                        | 40 KB        | DAL File  | 1/21/2011 12:46 A |
|                                     | PID FOU               |              | DL0018.DAL     |                                        | 40 KB        | DAL File  | 1/21/2011 12:46 A |
| 10/7-2011 13:04:03 Datalogging      | 0.00 -9               | 1            | C DL0019.CAL   |                                        | 40 KB        | DAL File  | 1/21/2011 12:46 A |
|                                     | PID TXV               |              | 🔄 DL0020.DAL   |                                        | 40 KB        | DAL File  | 1/21/2011 12:46 A |
|                                     | 0,00                  |              |                |                                        |              |           |                   |
|                                     | PID Comp.1 117        |              | 1              |                                        |              |           |                   |
|                                     | 0,00                  |              |                |                                        |              |           |                   |
|                                     | 0,00                  | 1            | File name:     | "DL0000.DAL" "DL0001.DAL" "DL0002.DAL" | "DL0003.DAL" | *         | Open              |
|                                     | Time                  |              | Files of type: | SD-card datalog (*.DAL)                |              | -         | Cancel            |
|                                     | 1                     | 1            |                |                                        |              |           |                   |

- Stop Data logging

- Remove the SD Card from the slot at the chiller PCB

ATTENTION! During the time when the SD Card is removed from the PCB there is no

communication to the Siemens System and may result in the MR not functioning.

Additionally, the VTZ Compressor may not start without the card in place.

- KKT recommends to import a maximum of 10 files per session

- Each file contains 6 hours of operations; every 6 hours one file is stored to the card.

- The time/date stamp is created when the file is closed on the card

- Select the data you wish to import and press OPEN

#### DO NOT START THE DATA LOGGER!

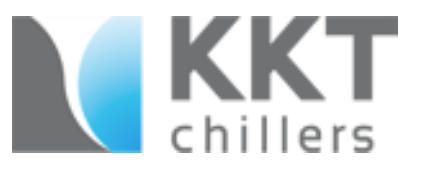

#### SD Card Sequence

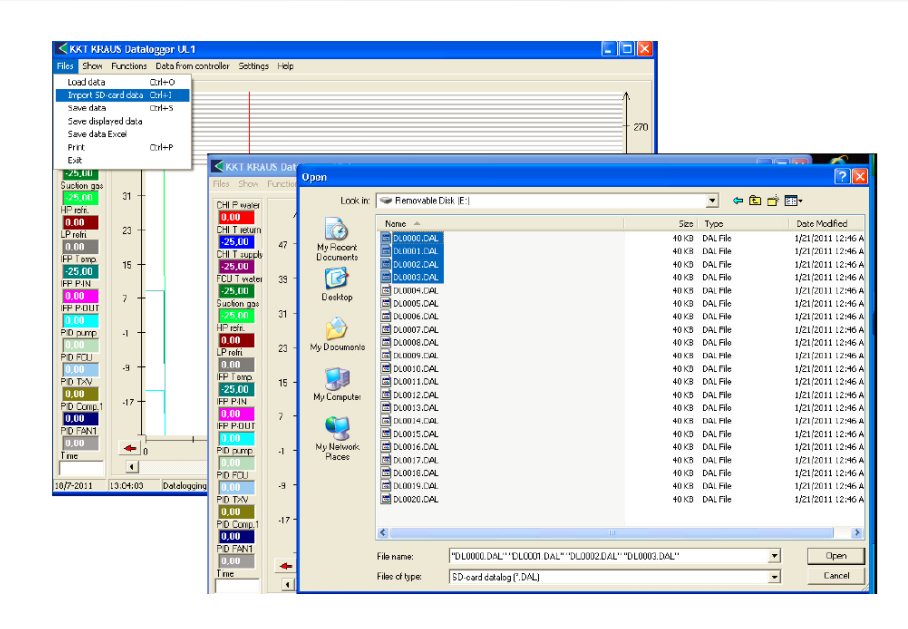

#### ATTENTION! IMPORTANT NOTICE

It is necessary to import the files in the correct sequence; mark the "last" file you would like to view (Press and hold the CTRL Button) and go "UP" 10 files by marking each one after another.

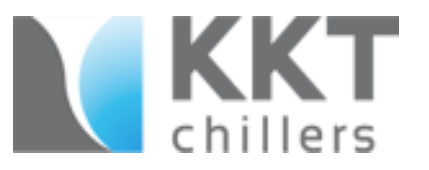

#### SD Card Sequence

| KKT KRAUS Datalogger UL1           |                       |              |                |                                        |              |          |                   |
|------------------------------------|-----------------------|--------------|----------------|----------------------------------------|--------------|----------|-------------------|
| Files Show Functions Data from con | troller Settings Holp |              |                |                                        |              |          |                   |
| Loadidata (Tri+O                   |                       |              |                |                                        |              |          |                   |
| Interest SD-card data (Dd+1        |                       |              |                |                                        | •            |          |                   |
| save data Ctrl+S                   |                       |              |                |                                        |              |          |                   |
| Seve displayed data                |                       |              |                |                                        |              |          |                   |
| Save data Excel                    |                       |              |                |                                        | - 270        |          |                   |
| Print Orl+P                        |                       |              |                |                                        |              |          |                   |
| Exit                               |                       |              |                |                                        |              |          |                   |
| -25,00                             | KKT KRAUS Dat         | floor        |                |                                        |              |          |                   |
| Suction gas                        | Files Show Function   | open         |                |                                        |              |          |                   |
| -25,00 31 +                        | CHI R autor           | Look in:     | 🖙 Removable D  | iisk [E:]                              |              | 🔻 🗢 🖻 👘  | <b>-</b>          |
| HP rofri.                          |                       |              | -              |                                        |              |          |                   |
| 0.00                               | CHLT where            |              | Name 🔶         |                                        | 5ize         | Турс     | Date Modified     |
| LP refri                           | -25.00                |              | DL0000.DAL     |                                        | 40 KB        | DAL File | 1/21/2011 12:46/  |
| 0.00                               | CHI T augols          | My Hecent    | C DL0001.DAL   |                                        | 40 KB        | DAL File | 1/21/2011 12:46   |
| 25.00 15 +                         | -25,00                | Contente     | DL0002.DAL     |                                        | 40 KB        | DAL File | 1/21/2011 12:46/  |
| FP P.IN                            | FCU T water 39 -      |              | DL0003.DAL     |                                        | 40 KB        | DAL Filo | 1/21/2011 12:46 / |
| 0.00                               | -25,00                | Desktop      | DL0004.DAL     |                                        | 40 KB        | DAL File | 1/21/2011 12:467  |
| FP POUT /                          | Suction gas           | Durnop       | DL0005.DAL     |                                        | 40 KB        | DAL File | 1/21/2011 12:46 / |
| 0.00                               | -25,00 31 -           |              | DL0006.DAL     |                                        | 40 KB        | DAL File | 1/21/2011 12:46 / |
| PID pump -1 -                      | HP rofri.             |              | C DL0007.DAL   |                                        | 40 KB        | DAL File | 1/21/2011 12:46   |
| 0,00                               | 0.00 21 -             | My Dopumphie | DL0008.DAL     |                                        | 40 KB        | DAL File | 1/21/2011 12:46   |
| PID FCU                            | LP retri              |              | DL0009.CAL     |                                        | 40 KB        | DAL File | 1/21/2011 12:46   |
| 0,00 -9 +                          | U.UU                  |              | DL0010.DAL     |                                        | 40 KB        | DAL File | 1/21/2011 12:46   |
| PID TXV                            | 25.00 15 -            | <b>1</b>     | DL0011.DAL     |                                        | 40 KB        | DAL File | 1/21/2011 12:46   |
| 0,00                               | EP P.IN               | My Computer  | DL0012.DAL     |                                        | 40 KB        | DAL File | 1/21/2011 12:46   |
| PID Comp.1                         | 0.00                  |              | DL0013.DAL     |                                        | 40 KB        | DAL File | 1/21/2011 12:46 / |
| 0,00                               | IFP P-OUT             | <b>6</b>     | DL0014.0AL     |                                        | 40 KB        | DAL File | 1/21/2011 12:46 / |
|                                    | 0,00                  |              | DL0015.DAL     |                                        | 40 KB        | DAL File | 1/21/2011 12:46 / |
| - 0                                | PID.pump -1 -         | Ny Nelwork   | DL0016.DAL     |                                        | 40 KB        | DAL File | 1/21/2011 12:46 / |
|                                    | 0,00                  | Flaces       | DL0017.DAL     |                                        | 40 KB        | DAL File | 1/21/2011 12:467  |
|                                    | PID FOU               |              | DL0018.DAL     |                                        | 40 KB        | DAL File | 1/21/2011 12:467  |
| 10/7-2011 13:04:03 Datalogging     | 0.00 -9 1             |              | DL0019.DAL     |                                        | 40 KB        | DAL File | 1/21/2011 12:46   |
|                                    | PID TXV               |              | DL0020.DAL     |                                        | 40 KB        | DAL File | 1/21/2011 12:46/  |
|                                    | 0,00                  |              |                |                                        |              |          |                   |
|                                    | PID Comp.1            |              | <              |                                        |              |          | >                 |
|                                    | DID FAMIL             |              | 1. C           |                                        |              |          |                   |
|                                    | 0.00                  |              | File name:     | "DL0000.DAL" "DL0001.DAL" "DL0002.DAL" | "DL0003.DAL" | *        | Open              |
|                                    | Time 🔶                |              | Files of type: | SD-oard datalog (*.DAL)                |              | -        | Cancel            |
|                                    |                       |              |                |                                        |              |          | -                 |

Get confirmation by viewing the File name in the lower "box"

#### CORRECT FILE SEQUENCE EXAMPLE:

"DL0000.DAL" "DL0001.DAL" "DL0002.DAL" "DL0003.DAL"

#### **INCORRECT FILE SEQUENCE EXAMPLE:**

"DL0001.DAL" "DL0002.DAL" "DL0003.DAL" "DL0000.DAL"

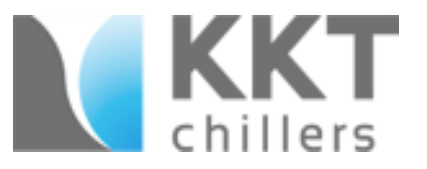

### Timeline Scroll

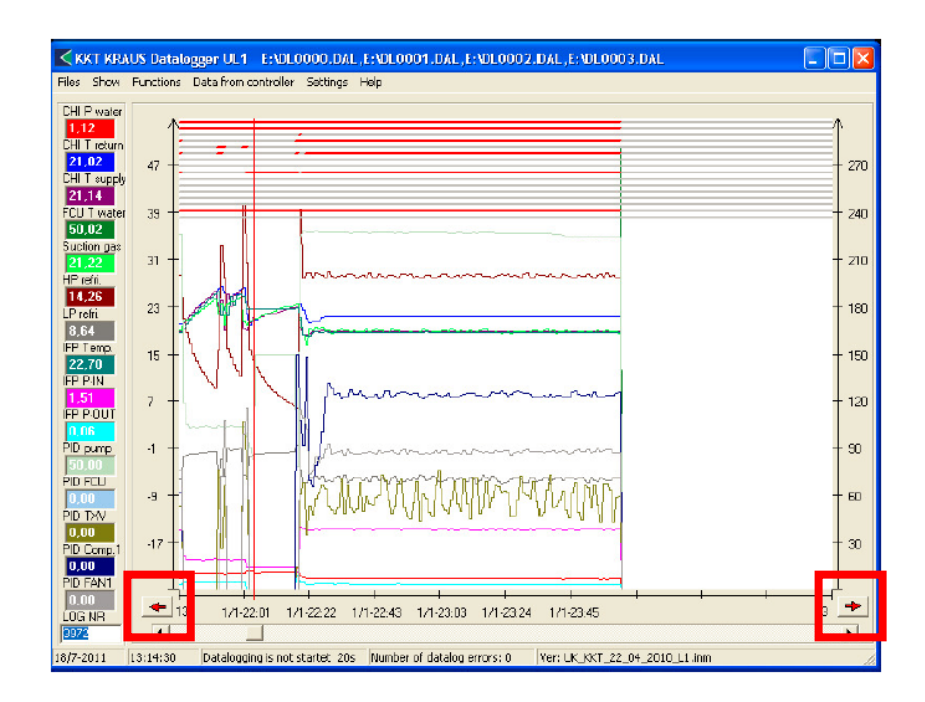

- Click on the Red Arrow buttons on the bottom to scroll (right and left) through the

data logger file.

- Left Mouse click into the window will move the RED vertical line to this point
- All values are shown at this point on the left side
- Click the LOG-NR found in the lower left corner to view the data at this certain

point.

#### Values Explanation- Analog Graph

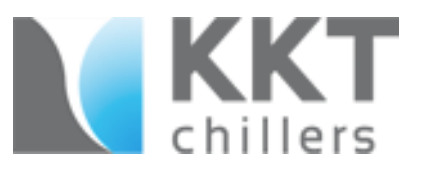

| Name         | Description                                       | remark                       |
|--------------|---------------------------------------------------|------------------------------|
| CHI P water  | Inlet water pressure (chiller)                    |                              |
| CHI T return | Inlet water_temperature (chiller)                 |                              |
| FCU T water  | Water_temperature after 3-way valve if            |                              |
|              | installed                                         |                              |
| Suction gas  | Suction gas line (refrigerant circuit in chiller) |                              |
| HP refri.    | Refrigerant HIGH pressure in chiller              |                              |
| LP refri.    | Refrigerant LOW pressure in chiller               |                              |
| IFP Temp.    | Water_temperature IFP Inlet                       |                              |
| IFP-P IN     | Water_pressure IFP Inlet                          |                              |
| IFP-P OUT    | Water_pressure IFP Outlet                         |                              |
| PID pump     | Pump in chiller                                   | Value: 0-100% equal to 0-10V |
| PID FCU      | 3-way valve for Free_Cooler                       | Value: 0-100% equal to 0-10V |
| PID TXV      | EXV in chiller                                    | Value: 0-100% equal to 0-10V |
| PID Comp.1   | Frequency compressor in chiller                   | Value: 0-100% equal to 0-10V |
| PID FAN1     | Big condenser fan in chiller                      | Value: 0-100% equal to 0-10V |
| <b>P</b>     | •                                                 | 1                            |

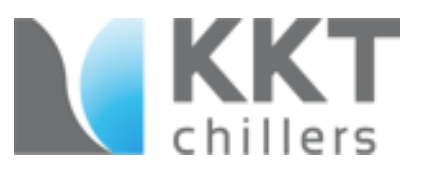

#### Values Explanation- Digital Graph

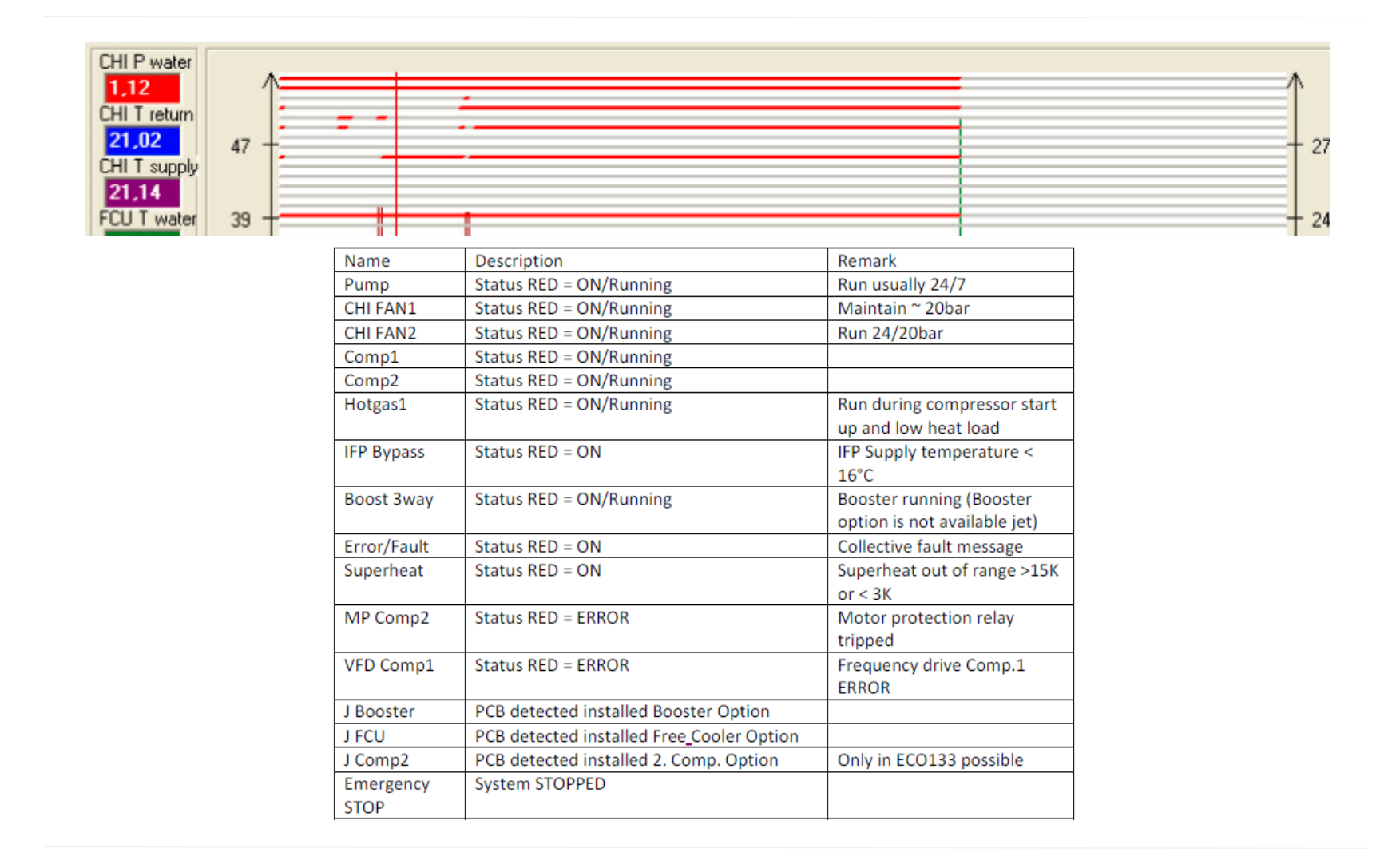